固件升级 夏士林 2018-01-02 发表

Gen10 首次进入Intelligent Provisioning (IP) 初始化向导操作步骤。

1. 服务器开机后,按"F10"键,选择Intelligent Provisioning (以下简称IP)。

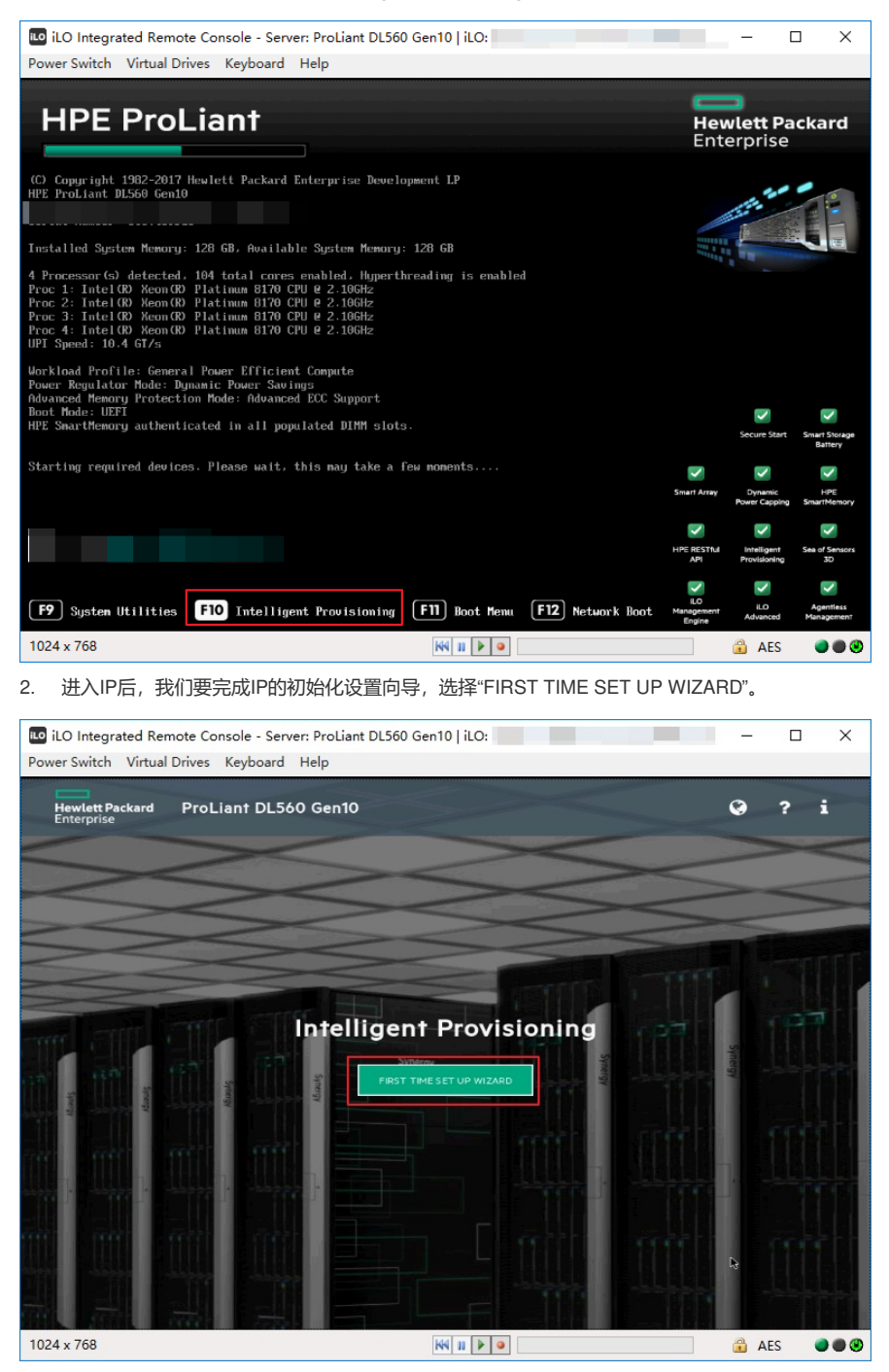

3. 在这里,可以根据配置需求,进行界面语言(Interface Language)、键盘语言(Keyboard Lang uage)、时区(Time Zone)、bios引导模式(Boot Bios Mode)设置,然后选择"NEXT"。

| iLO Integrated Remote Console - Serv                                                                                         | er: ProLiant DL560 Gen10   iLO: ILO6CU7469D1S.huawei-3coĦ.com — 🗌                                                                                                    |
|----------------------------------------------------------------------------------------------------|----------------------------------------------------------------------------------------------------|
| ower Switch Virtual Drives Reyboard                                                                                          | нер                                                                                                    |
| Hewlett Packard ProLiant DL56                                                                                                | 0 Gen10 🛛 🖓 ? i                                                                                                    |
| Enterprise                                                                                                    |                                                                                                    |
|                                                                                                    |                                                                                                    |
| Select your language and timezone                                                                                            |                                                                                                    |
| Interface Language:"                                                                                                    |                                                                                                    |
| English (US)                                                                                                    | •                                                                                                    |
| Keyboard Language: "                                                                                                    |                                                                                                    |
| English (US)                                                                                                    | •                                                                                                    |
| Time Tons 1                                                                                                    |                                                                                                    |
| UTC+0800 Tainai Bailing Changeing Mang K                                                                                     | sea Unimal                                                                                                    |
| o re-oaco, rape, sejing, chongqing, nong ku                                                                                  | ng, orump                                                                                                    |
| Boot Bios Mode                                                                                                    |                                                                                                    |
| UEFI Optimized Boot                                                                                                    | · · ·                                                                                                    |
|                                                                                                    |                                                                                                    |
|                                                                                                    | NEXT                                                                                                    |
|                                                                                                    |                                                                                                    |
|                                                                                                    |                                                                                                    |
|                                                                                                    |                                                                                                    |
|                                                                                                    |                                                                                                    |
| 04 y 769                                                                                                    |                                                                                                    |
|                                                                                                    |                                                                                                    |
| 我们安安受财议,才可以继                                                                                                    | 头,马远按文,远择 NEXT 。                                                                                                    |
| iLO Integrated Remote Console - Serv                                                                                         | er: ProLiant DL560 Gen10   iLO: 📃 🗌 🗌 🗌 🗌 🗌 🗌                                                                                                    |
| wer Switch Virtual Drives Keyboard                                                                                           | Help                                                                                                    |
| Hewlett Packard Proliant DL 54                                                                                               | 0 Gen10                                                                                                    |
| Enterprise                                                                                                    |                                                                                                    |
|                                                                                                    |                                                                                                    |
| Devel Citta                                                                                                    |                                                                                                    |
| Read EULA                                                                                                    |                                                                                                    |
|                                                                                                    |                                                                                                    |
| 1. Applicability. This end user license agreement (                                                                          | ersion The "Agreement") governs the use of accompanying software, unless it is subject to a separate agreement between                                                                                                    |
| you and Hewlett Packard Enterprise Company an<br>provides translations of this Agreement in certai                           | d its subsidiaries ("HPE"). By downloading, copying, or using the software you agree to this Agreement. HPE<br>n languages other than English, which may be found at: http://www.hpe.com/software/SWLicensing.             |
| 2. Terms. This Agreement includes supporting m                                                                               | aterial accompanying the software or referenced by HPE, which may be software license information, additional                                                                                                    |
| license authorizations, software specifications, p<br>Additional license authorizations are at: http://wv                    | ublished warranties, supplier terms, open source software licenses and similar content ("Supporting Material").<br>w/hpe.com/software/SWLicensing.                                                                         |
| 3. Authorization. If you agree to this Agreement of                                                                          | n behalf of another person or entity, you warrant you have authority to do so.                                                                                                    |
| 4. Consumer Rights. If you obtained software as a                                                                            | consumer, nothing in this Agreement affects your statutory rights.                                                                                                    |
| 5. Electronic Delivery. HPE may elect to deliver so                                                                          | ftware and related software product or license information by electronic transmission or download.                                                                                                    |
| <ul> <li>b. Electrice Grant, il you ablue by this Agreement, i<br/>accompanying coffware for your internal purpor</li> </ul> | The grants you a non-exclusive non-inansier able license to use one copy of the version of release of the<br>ac only and is subject to shy energific software licension information that is in the software product or its |
|                                                                                                    |                                                                                                    |
| Accept Intelligent Provisioning EULA                                                                                         |                                                                                                    |
|                                                                                                    |                                                                                                    |
|                                                                                                    |                                                                                                    |
|                                                                                                    | PREVIOUS NEXT                                                                                                    |
|                                                                                                    | PREVIOUS                                                                                                    |
|                                                                                                    | PREVIOUS                                                                                                    |

5. 自动优化配置页面按照默认选择即可,选择"NEXT"。

| neo integra                                                                                                    | Virtual Driver                                                                                                    | Keyboard                                                                                                  | Help                                                                  |                                                                         |                      |      |                                                                                                    |        |     |
|----------------------------------------------------------------------------------------------------|----------------------------------------------------------------------------------------------------|----------------------------------------------------------------------------------------------------|-----------------------------------------------------------------------|-------------------------------------------------------------------------|----------------------|------|----------------------------------------------------------------------------------------------------|--------|-----|
| k k                                                                                                    | vintual Drives                                                                                                    | Reyboard                                                                                                  | neip                                                                  |                                                                         |                      | (22) |                                                                                                    |        |     |
| Hewlett Pa<br>Enterprise                                                                                                    | ackard ProL                                                                                                    | iant DL56.                                                                                                | 0 Gen10                                                               | ***                                                                     | 1 4 4 <sup>4</sup> 1 |      | Ø                                                                                                    | ?      | i   |
| Automa                                                                                                    | tically optimize your s                                                                                                    | erver                                                                                                    |                                                                       |                                                                         |                      |      |                                                                                                    |        |     |
| What will thi                                                                                                    | is server be used for?                                                                                                    |                                                                                                    |                                                                       |                                                                         |                      |      |                                                                                                    |        |     |
| General V                                                                                                    | Workloads                                                                                                    |                                                                                                    |                                                                       |                                                                         |                      |      |                                                                                                    | •      |     |
| <b>•••</b> •                                                                                                    | Enable F10 functionalit                                                                                                    | y - we recommend                                                                                          | you leave this active                                                 |                                                                         |                      |      |                                                                                                    |        |     |
|                                                                                                    | Enable automatic applic                                                                                                    | ation of software                                                                                         | and firmware update                                                   | s to this system                                                        |                      |      |                                                                                                    |        |     |
|                                                                                                    |                                                                                                    |                                                                                                    | PREVIOU                                                               | 5                                                                       | NEXT                 |      |                                                                                                    |        |     |
|                                                                                                    |                                                                                                    |                                                                                                    |                                                                       |                                                                         |                      |      |                                                                                                    |        |     |
|                                                                                                    |                                                                                                    |                                                                                                    |                                                                       |                                                                         |                      |      |                                                                                                    |        |     |
|                                                                                                    |                                                                                                    |                                                                                                    |                                                                       |                                                                         |                      |      |                                                                                                    |        |     |
|                                                                                                    |                                                                                                    |                                                                                                    |                                                                       |                                                                         |                      |      |                                                                                                    |        |     |
|                                                                                                    |                                                                                                    |                                                                                                    |                                                                       |                                                                         |                      |      |                                                                                                    |        |     |
|                                                                                                    |                                                                                                    |                                                                                                    |                                                                       |                                                                         |                      |      |                                                                                                    |        |     |
|                                                                                                    |                                                                                                    |                                                                                                    |                                                                       |                                                                         |                      | <br> | <u> </u>                                                                                                    |        |     |
| <sup>24 x 768</sup><br>网络配                                                                                                    | 置页面按照                                                                                                    | 默认选择图                                                                                                    | 即可,选择'                                                                | MÍ<br>NEXT"。                                                            | 11 • •               | <br> | â A                                                                                                    | ES     | •   |
| 24 x 768<br>网络配<br>iLO Integra                                                                                                    | 置页面按照<br>ated Remote Cc                                                                                                    | 默认选择图                                                                                                    | 即可,选择 <sup>。</sup><br>er: ProLiant DL5                                | *NEXT"。                                                                 | II   ILO:            |      | â A<br>—                                                                                                    | ES     | •   |
| 4 x 768<br>网络配<br>iLO Integra<br>ver Switch                                                                                                    | 置页面按照<br>ated Remote Cc<br>Virtual Drives                                                                                                    | 默认选择的<br>insole - Servi<br>Keyboard                                                                       | 即可,选择 <sup>。</sup><br>er: ProLiant DL!<br>Help                        | M<br>NEXT"。                                                             | ₩ <b>▶ ●</b>         |      | <b>≩</b> A                                                                                                    | ES     |     |
| 4 x 768<br>网络配<br>iLO Integra<br>ver Switch<br>tewlett Pa<br>Enterprise                                                                                                | 置页面按照<br>ated Remote Cc<br>Virtual Drives<br>ackard ProL                                                                                                    | 默认选择的<br>insole - Servi<br>Keyboard<br>.iant DL56                                                         | 即可,选择<br>er: ProLiant DLS<br>Help<br>0 Gen10                          | *NEXT"。                                                                 | 11 <b>k</b> 0:       |      | € €                                                                                                    | ES     | ·   |
| 4 x 768<br>网络配<br>iLO Integra<br>rer Switch<br>Hewlett Pa<br>Enterprise                                                                                                | 置页面按照<br>ated Remote Cc<br>Virtual Drives<br>ackard ProL                                                                                                    | 默认选择的<br>onsole - Serve<br>Keyboard<br>.iant DL56                                                         | 即可,选择 <sup>。</sup><br>er: ProLiant DL5<br>Help<br>O Gen10             | 10 Gen10                                                                | ii ▶ ●               |      | <ul> <li>▲ A</li> <li>–</li> </ul>                                                                                                    | ES     | •   |
| 4 x 768<br>网络配<br>iLO Integra<br>er Switch<br>Hewlett Pa<br>Enterprise                                                                                                 | 置页面按照<br>ated Remote Cc<br>Virtual Drives<br>ackard ProL                                                                                                    | 默认选择的<br>insole - Serv<br>Keyboard<br>iant DL56                                                           | 即可,选择 <sup>。</sup><br>er: ProLiant DL5<br>Help<br>O Gen10             | W<br>NEXT"。<br>560 Gen10                                                | 11 k 0               |      | à A<br>                                                                                                    | es     | i   |
| 4 x 768<br>网络配<br>iLO Integra<br>ver Switch<br>Hewlett Pa<br>Enterprise                                                                                                | 置页面按照<br>ated Remote Co<br>Virtual Drives<br>ackard ProL<br>kSettings                                                                                                    | 默认选择的<br>insole - Servi<br>Keyboard                                                                       | 即可,选择 <sup>。</sup><br>er: ProLiant DL5<br>Help<br>O Gen1O             | 100 Gen10                                                               | II P O               |      | -<br>-                                                                                                    | ES     | •   |
| 4 x 768<br>网络配<br>iLO Integra<br>ver Switch<br>Hewlett P&<br>Enterprise                                                                                                | 置页面按照<br>ated Remote Cc<br>Virtual Drives<br>ackard ProL<br>k Settings<br>c Settings                                                                                                    | 默认选择<br>Insole - Serve<br>Keyboard<br>.iant DL56                                                          | 即可,选择 <sup>。</sup><br>er: ProLiant DL <sup>g</sup><br>Help<br>O Gen10 | 1900 (1900)<br>1900 (1900)<br>1900 (1900)<br>1900 (1900)<br>1900 (1900) | II DO                |      | 2 A                                                                                                    | es<br> | i   |
| 4 x 768<br>网络配<br>iLO Integra<br>ver Switch<br>Hewlett P2<br>Enterprise                                                                                                | 置页面按照<br>ated Remote Cc<br>Virtual Drives<br>ackard ProL<br>k Settings<br>k Settings                                                                                                    | 默认选择的<br>nsole - Servr<br>Keyboard<br>.iant DL56                                                          | 即可,选择 <sup>。</sup><br>er: ProLiant DL <sup>5</sup><br>Help<br>O Gen10 | 100 Gen10                                                               | II DO                |      | 2 A                                                                                                    | es     | i   |
| 4 x 768<br>网络配<br>iLO Integra<br>ver Switch<br>Hewlett P2<br>Enterprise                                                                                                | 置页面按照<br>ated Remote Cc<br>Virtual Drives<br>ackard ProL<br>k Settings<br>k Settings<br>se Prox                                                                                                    | 默认选择的<br>nsole - Serv<br>Keyboard<br>.iant DL56<br>HCP Aute-Config<br>es and hstats                       | 即可,选择 <sup>s</sup><br>er: ProLiant DL5<br>Help<br>O Gen10             | (NEXT".<br>360 Gen10                                                    | 11 LO:               |      | A 🔒                                                                                                    | es<br> | 1   |
| 4 x 768<br>网络配<br>iLO Integra<br>ver Switch<br>*<br>Hewlett Pce<br>Enterprise<br>Network<br>Network                                                                    | 置页面按照<br>ated Remote Cc<br>Virtual Drives<br>ackard ProL<br>sckard ProL<br>sceProx C D<br>be Proy C D<br>be Proy C D<br>be P | 默认选择的<br>insole - Servi<br>Keyboard<br>.lant DL56                                                         | 即可,选择 <sup>。</sup><br>er: ProLiant DLS<br>Help<br>O Gen10             | (NEXT")<br>660 Gen10                                                    | II P 0               |      | A 😭                                                                                                    | es<br> | i   |
| 4 x 768<br>网络配<br>iLO Integra<br>ver Switch<br>Hereter Pa<br>Enterprise                                                                                                | 置页面按照<br>ated Remote Co<br>Virtual Drives<br>ackard ProL<br>k Settings<br>k Settings<br>se Settings<br>Jse Proxy ● D<br>atwork interface for update<br>ac<br>avork Settings:                                                                                                    | 默认选择的<br>insole - Servi<br>Keyboard<br>.iant DL56<br>HCP Auto-Config<br>es and http:<br>ito-Configuration | 即可,选择 <sup>。</sup><br>er: ProLiant DL <sup>1</sup><br>Help<br>O Gen1O | 100 Gen10                                                               | ILO:                 |      | <ul> <li>A</li> <li>C</li> </ul>                                                                                                    | es<br> | i   |
| 4 x 768<br>网络配<br>iLO Integra<br>ver Switch<br>Henterprise<br>Network<br>Network                                                                                       | 置页面按照<br>ated Remote Cc<br>Virtual Drives<br>ackard ProL<br>k Settings<br>c Settings<br>dse Prox  の  の  の  の<br>dse Frox  の  の  の<br>dse Frox  の  の  の  の<br>dse Frox  の  の  の  の<br>dse Frox  の  の  の  の  の<br>dse Frox  の  の  の  の  の<br>dse Frox  の  の  の  の  の  の  の                                                                                                    | 默认选择的<br>nsole - Server<br>Keyboard<br>.iant DL56<br>HCP Auto-Configuration                               | 即可,选择 <sup>。</sup><br>er: ProLiant DL <sup>5</sup><br>Help<br>O Gen1O | 19 (NEXT")<br>560 Gen10                                                 | ilO:                 |      | <ul> <li>▲ ▲</li> <li>▲</li> <li>▲</li> <li< td=""><td>es<br/></td><td>•••</td></li<></ul> | es<br> | ••• |
| A4 x 768<br>网络配<br>iLO Integra<br>ver Switch<br>Hewlett P2<br>Heterprise                                                                                               | 置页面按照<br>ated Remote Cc<br>Virtual Drives<br>ackard ProL<br>Ackard ProL<br>Ackard ProL<br>Jae Prox ① D<br>Jae Prox ① D<br>Jae Prox ① D<br>Jae Prox ① D<br>Jae Prox ① D<br>Jae Prox ① D<br>Jae Prox ① D<br>Jae Prox ① D<br>Jae Prox ① D<br>Jae Prox ① D<br>Jae Prox ② D<br>Jae Prox ② D<br>Jae Prox ③ D<br>Jae Prox ③ D<br>Jae Prox ③ D<br>Jae Prox ③ D<br>Jae Prox ③ D<br>Jae Prox ③ D<br>Jae Prox ③ D<br>Jae Prox ③ D<br>Jae Prox ③ D<br>Jae Prox ③ D<br>Jae Prox ③ D<br>Jae Prox ③ D<br>Jae Prox ③ D<br>Jae Prox ③ D<br>Jae Prox ③ D<br>Jae Prox ④ D<br>Jae Prox ④ D<br>Jae Prox ④ D<br>Jae Prox ④ D<br>Jae Prox ④ D<br>Jae Prox ⑤ D<br>Jae Prox ⑤ D<br>Jae Prox ⑤ D<br>Jae Prox ⑤ D<br>Jae Prox ⑤ D<br>Jae Prox ⑤ D<br>Jae Prox ⑤ D<br>Jae Prox ⑤ D<br>Jae Prox ⑧ D<br>Jae Prox ⑧ D<br>Jae Prox ⑨ D<br>Jae Prox ⑨ D<br>Jae Prox ♡ D<br>Jae Prox ♡ D<br>Jae Prox ♡ D<br>Jae Prox ♡ D<br>Jae Prox ♡ D<br>Jae Prox ♡ D<br>Jae Prox ♡ D<br>Jae Prox ♡ D<br>Jae Prox ♡ D<br>Jae Prox ♡ D<br>Jae Prox ♡ D<br>Jae Prox ♡ D<br>Jae Prox                                         | 默认选择的<br>nsole - Serv.<br>Keyboard<br>.iant DL56<br>HCP Auto-Configuration<br>es and hstafs               | 即可,选择 <sup>。</sup><br>er: ProLiant DL5<br>Help<br>O Gen10             | 100 Gen10                                                               | ILO:                 |      | <ul> <li>▲ ▲</li> <li>–</li> <li>●</li> </ul>                                                                                                    | es<br> | i   |
| A4 x 768<br>网络配<br>iLO Integra<br>ver Switch<br>Hewlett P2<br>Hewlett P2<br>Hewlett P2<br>Choise ne<br>Automat<br>LO Network<br>LO Network<br>LO Network<br>LO Network | 出置页面按照<br>ated Remote Cc<br>Virtual Drives<br>ackard ProL<br>Ackard ProL<br>See Proy ・ ロー ロ<br>See Proy ・ ロー ロ<br>See Proy ・ ロー ロ<br>See Proy ・ ロー ロ<br>Dr ロー ロー ロー ロー<br>Ackard Carlings<br>Dr ロー ロー ロー Carlings                                                                                                    | 默认选择的<br>nsole - Serv.<br>Keyboard<br>.iant DL56<br>HCP Aute-Config<br>es and hotals<br>.to-Configuration | 即可,选择 <sup>•</sup><br>er: ProLiant DL5<br>Help<br>O Gen10             | 100 Gen10                                                               | ILO:                 |      | A 😭                                                                                                    | es<br> | i   |
| 44 x 768<br>网络配<br>iLO Integra<br>ver Switch<br>Hewlott P2<br>Enterprise<br>Network                                                                                    | 置页面按照<br>ated Remote Cc<br>Virtual Drives<br>ackard ProL<br>k Settings<br>x Settings<br>See Prox ・ D<br>Jse Prox ・ D<br>Jse Prox<br>x Settings<br>See Prox ・ D<br>Dremote K Settings<br>Dremote K Settings<br>Dremote K Settings<br>Dremote K Settings<br>Dremote K Settings<br>Dremote K Settings                                                                                                    | 默认选择的<br>nsole - Serv<br>Keyboard<br>.iant DL56<br>HCP Auto-Configuration<br>sead bistals                 | 即可,选择 <sup>s</sup><br>er: ProLiant DL5<br>Help<br>O Gen10             | NEXT".<br>360 Gen10                                                     | ILO:                 |      | A 😭                                                                                                    | es<br> | i   |

KK II 🕨 🍳

🔒 AES 🛛 🔵 🕲

7. 出现确认窗口,点击"YES"。

1024 x 768

| I Contempted Remote Concella - Service Prolifect Di | 560 Gen10 131 Oct                            | - D ¥       |
|-----------------------------------------------------|----------------------------------------------|-------------|
| ILO Integrated Remote Console - Server: ProLlant DL | 1200 Gen 10   120: 1                         |             |
| Swer Switch Virtual Drives Reyboard Help            |                                              |             |
| Hewlett Packard ProLiant DL560 Gen10<br>Enterprise  |                                              | 0 ? i       |
| Network Settings                                    |                                              |             |
|                                                     |                                              |             |
| Use Proxy OHCP Auto-Configuration                   |                                              |             |
| Choose network interface for updates and installs   |                                              |             |
| Automatic ? Con                                     | firm                                         | •           |
| ILO Network Settings:                               | ? You will go through and save all settings. |             |
| Off CHCP Auto-Configuration                         | CANCEL YES                                   |             |
| System Software Update                              |                                              |             |
| Update From HPE Website                             |                                              |             |
|                                                     |                                              |             |
|                                                     | US NEXT                                      |             |
|                                                     |                                              |             |
|                                                     |                                              | ₩           |
|                                                     |                                              |             |
| 24 x 768                                            | K4 II 🕨 🔍                                    | 🔒 AES 🌒 🔮 🕲 |

8. 完成IP的初始化设置向导后,选择"EXPRESS OS INSTALL"可以进行操作系统的安装,选择"PE RFORM MAINTENANCE"可以对iLO、阵列等进行配置。

| LO Integrated Remote Consc            | ole - Server: ProLiant DL560 Gen10          | iLO:                |     | - 🗆 ×       |
|---------------------------------------|---------------------------------------------|---------------------|-----|-------------|
| Power Switch Virtual Drives Ke        | eyboard Help                                |                     |     |             |
| Hewlett Packard ProLiar<br>Enterprise | nt DL560 Gen10                              | •                   | * 7 | i U         |
|                                       | Intelligent P<br>World's most advanced serv | Provisioning        |     |             |
|                                       | EXPRESSIOS INSTALL                          | PERFORM MAINTENANCE |     |             |
| 1024 x 768                            | ₩                                           |                     | á   | 🔒 AES 🔹 🔿 🌚 |